~スクールと保護者・本人をつなぐアプリ~

「Sgrum」の操作方法

- Sgrum では、主に下記の機能が使えます。
- ① スケジュールの確認
- ② 試合など参加/不参加の入力
- ③ 欠席、遅刻、早退などの連絡
- ④ 試合結果の確認
- ⑤ 連絡事項の確認(忘れ物や予定変更など)

【操作手順】

① スケジュールの確認

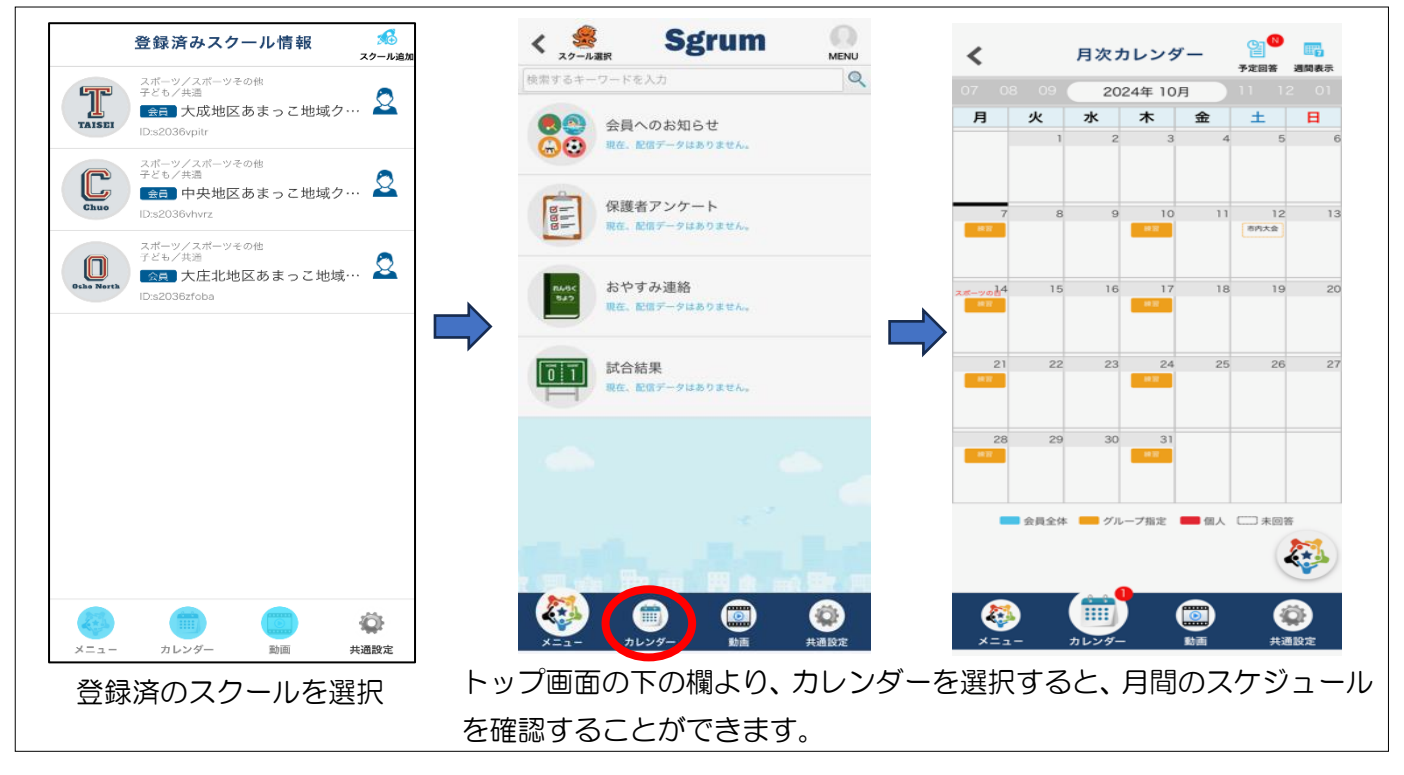

#### ② 試合など参加/不参加の入力

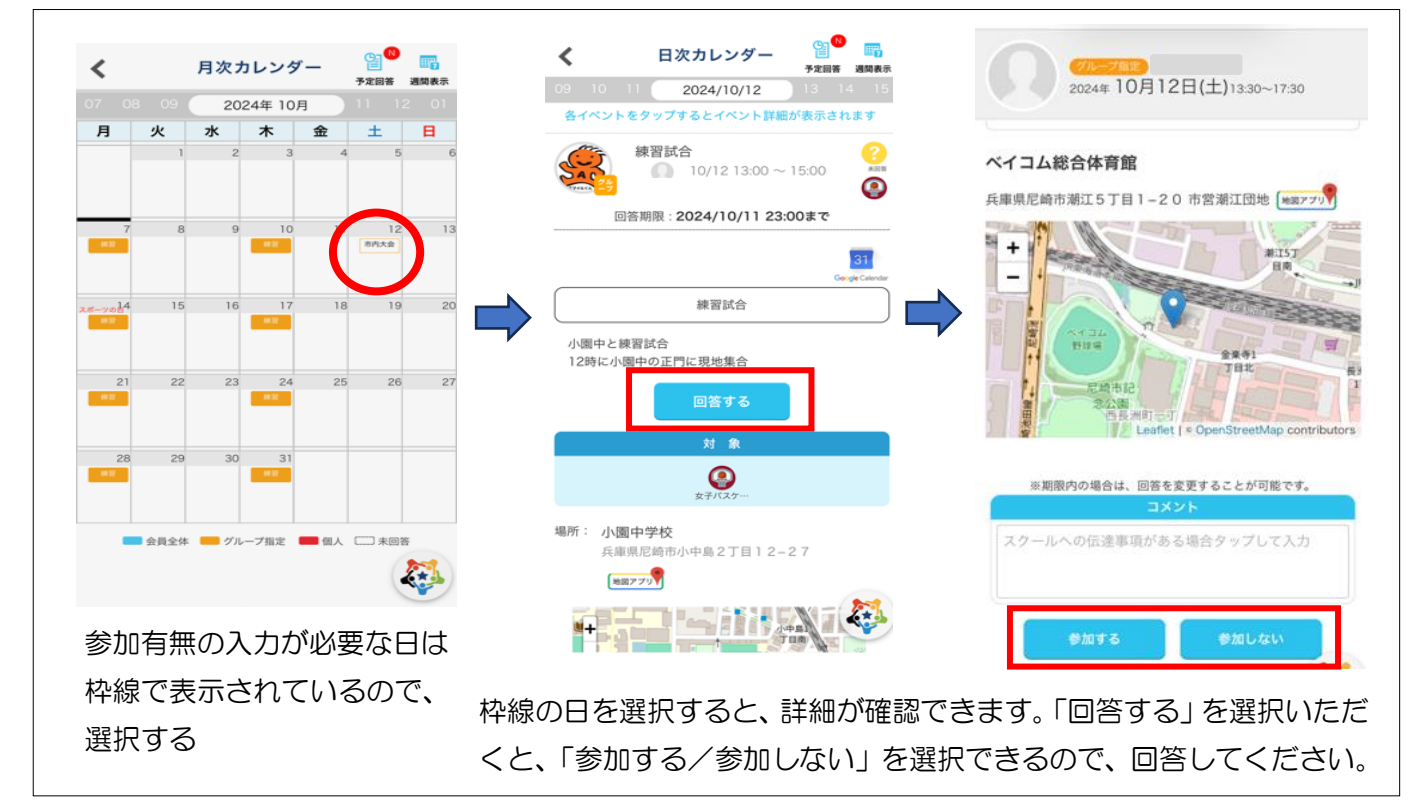

~スクールと保護者・本人をつなぐアプリ~ 「Sgrum」の操作方法

③ 欠席、遅刻、早退などの連絡

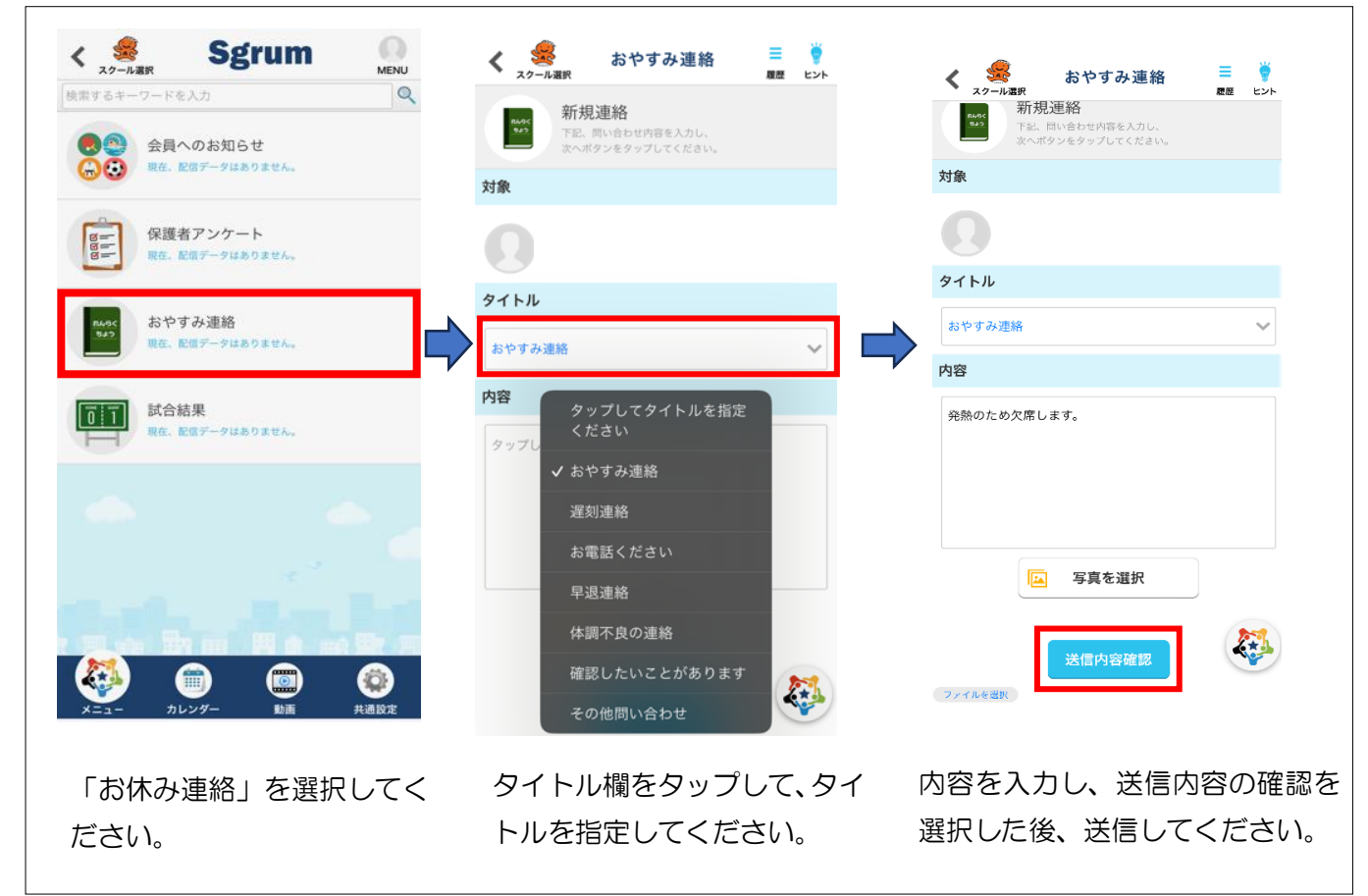

④ 試合結果の確認

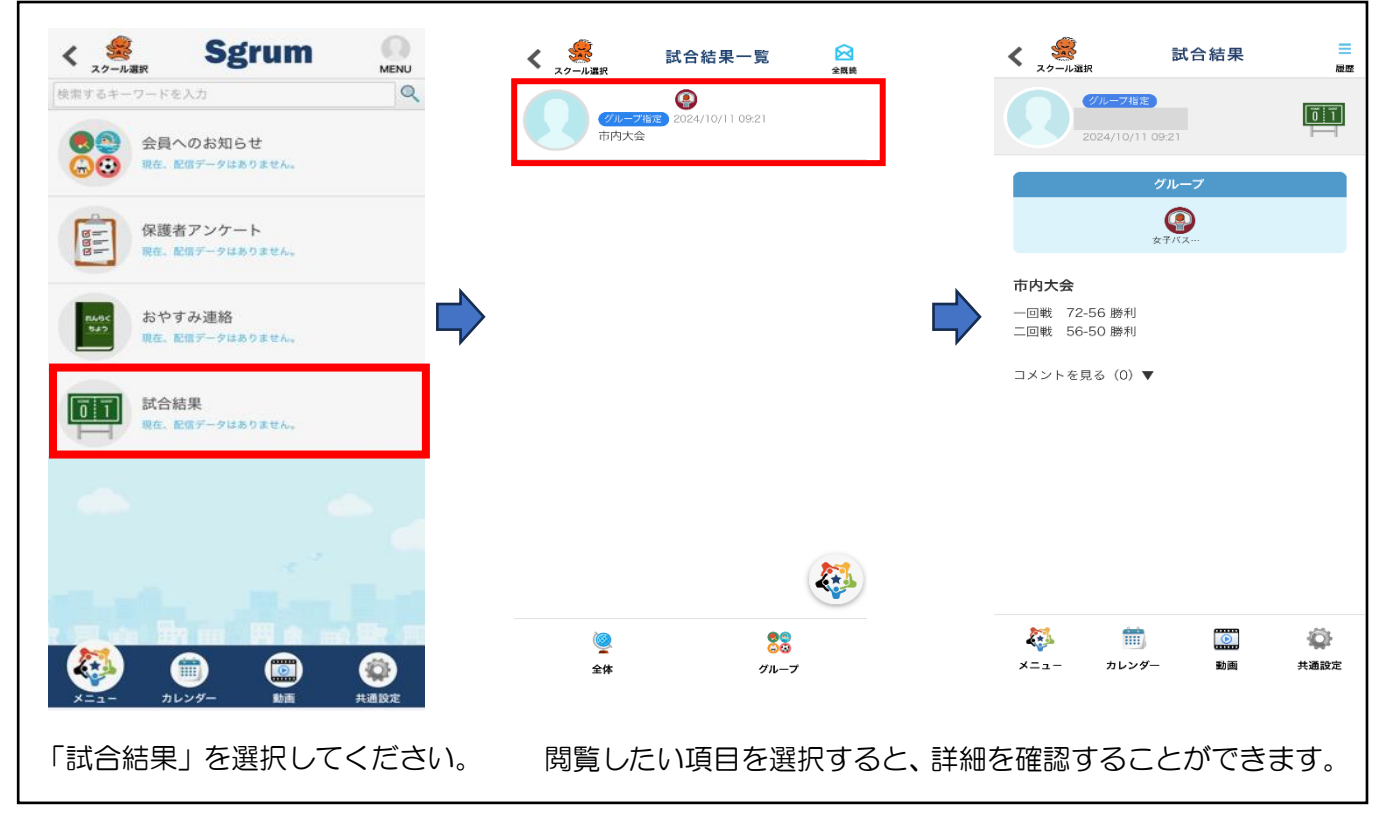

~スクールと保護者・本人をつなぐアプリ~ 「Sgrum」の操作方法

⑤ 連絡事項確認

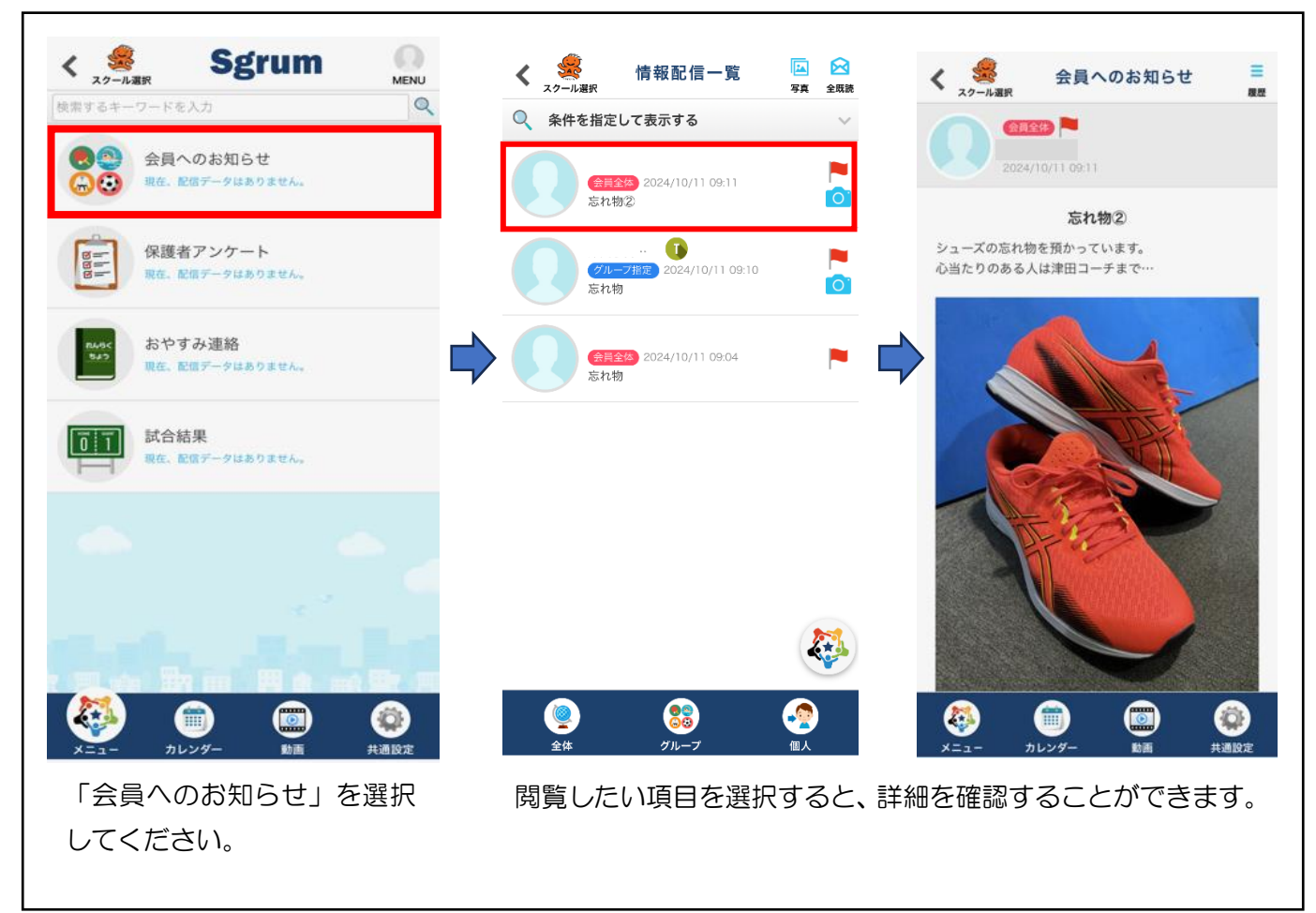

操作方法でご不明点がございましたら、下記までお問い合わせください。

~お問合せ先~ 公益財団法人尼崎市スポーツ振興事業団 事務局 東間、津田、渡邊 TEL: (06)6489-2039 Mail: haken@aspf.or.jp

# ~スクールと会員をつなぐアプリ~ Sgrum利用説明書

Sgrumは、スクールと保護者・会員が安全かつスムーズにコミュニケーションできるアプリです。 下記手順に沿ってアプリをご登録ください。

## 主アカウントの登録方法 (※保護者推奨)

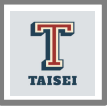

大成地区

#### STEP1 Sgrumアプリのダウンロード 二人目以降のスクール会員(ご兄弟姉妹)の登録は 次項のその他の操作方法をご覧ください。

ご利用のスマートフォンのアプリストアで「Sgrum」を検索してアプリをインストールしてください。 ※スクール管理者アプリ「Sgrum Connect」とお間違えのないようご注意ください。 ※アプリをインストールする際に、通知の要求が表示されます。必ず「許可」の設定をお願い致します。

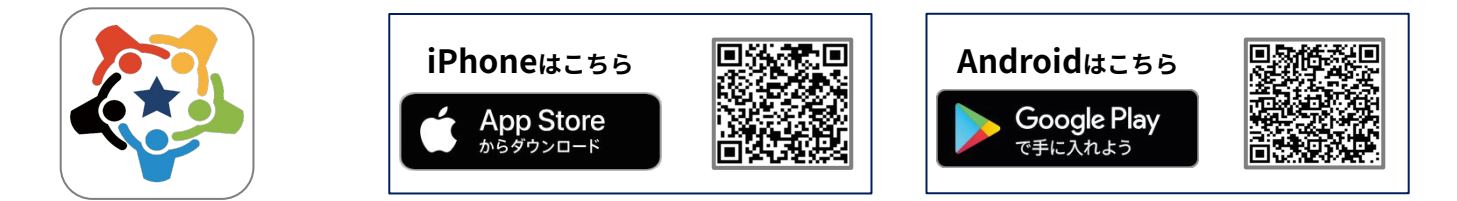

### STEP2 Sgrumアプリアカウント(保護者・会員)を登録

保護者の情報を登録します。 ※保護者が利用しない場合はご自身のお名前を登録してください。

アプリを起動します。
 スマートフォンのSgrumアプリの通知を「許可」に設定します。
 スクールからの連絡を見逃してしまうため、必ず「許可」にしてください。
 「アプリ会員登録」をタップします。
 プロフィール情報を入力します。
 「次へ進む」をタップし、
 画面を閉じてSgrumからのメールをお待ちください。

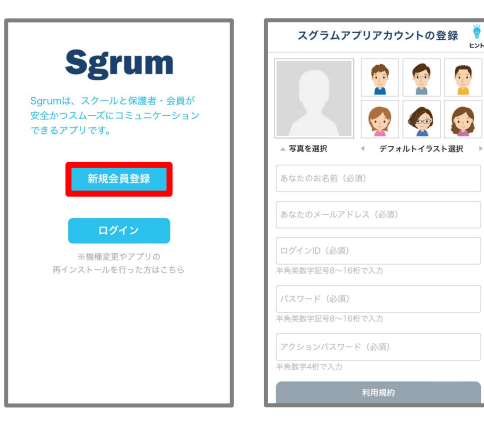

### <u>アプリ認証キーの設定</u>

保護者・会員のアカウント登録が完了すると「【Sgrum】アプリ認 証キーのご案内」のメールが届きます。

下記手順に沿って「認証キー」を設定してください。
①ご登録のメールアドレス宛に4桁の「認証キー」が記載されたメールが届きます。
②Sgrumアプリを開き、アプリ認証キーを入力し「次へ進む」をタップします。
※メールが届かない場合は「SMSで認証キーを送信する」を選択いただき、届いた認証キーを入力してください。

CPUREADEDEC
CPUREADEDEC
Controllers
Controllers
Controllers
Controllers
Controllers
Controllers
Controllers
Controllers
Controllers
Controllers
Controllers
Controllers
Controllers
Controllers
Controllers
Controllers
Controllers
Controllers
Controllers
Controllers
Controllers
Controllers
Controllers
Controllers
Controllers
Controllers
Controllers
Controllers
Controllers
Controllers
Controllers
Controllers
Controllers
Controllers
Controllers
Controllers
Controllers
Controllers
Controllers
Controllers
Controllers
Controllers
Controllers
Controllers
Controllers
Controllers
Controllers
Controllers
Controllers
Controllers
Controllers
Controllers
Controllers
Controllers
Controllers
Controllers
Controllers
Controllers
Controllers
Controllers
Controllers
Controllers
Controllers
Controllers
Controllers
Controllers
Controllers
Controllers
Controllers
Controllers
Controllers
Controllers
Controllers
Controllers
Controllers
Controllers
Controllers
Controllers
Controllers
Controllers
Controllers
Controllers
Controllers
Controllers
Controllers
Controllers
Controllers
Controllers
Controllers
Controllers
Controllers
Controllers
Controllers
Controllers
Controllers
Controllers
Controllers
Controllers
Controllers
Controllers
Controllers
Controllers
Controllers
Controllers
Controllers
Controller

STEP3以降 次項に続く

#### STEP3 | スクール情報の検索 スクール情報検索 スクール情報検索 < < スクールおよび団体名で検索する スクールおよび団体名で検索する 0 Q のコスクールおよび団体名で検索 スクールIDを入力 スクールを以下のいずれかの方法で検索してください。 帮件数 O件 索件数 0件 ①スクールおよび団体名で検索 イベント イベン ②スクールID検索 検索して、スクールをタップ 検索して、スクールをタップ ③QRコード読込 ②スクールID検索を タッブ 03 03 s2036vpitr ②スク<sup>→</sup>ル ORコード読込 <u>ر</u> ا Ø スクールID 目以降のスクール会員(ご兄弟姉妹)の登録は その他の操作方法をご覧ください。 スクール会員情報の登録 **STEP4** スクールが見つかったら、スクールに通われる会員の情報を登録してください。 会員新規申込 受付完了 会員新規申込 会員新規申込 最終確認 会員新規申込 < 会員紐づけ < < < < スクールへの新規加入申込を行います。 未入力 メールアドレス х 2-лир : s1836sssaa 会員登録いただきありがとうございます。 郵便番号 スクールD:s1836sssgg Sgrum利用について 「Sgrum」サービスご利用者様 下記Sgrumご利用に限してのブライバシーポリシ ー(個人情報保護方針)のご確認ください。ご问意 頂けない場合、「Sgrum」サービスで活動報告をご 覧頂くことはできません。 クール会員新規申込を頂き ありがとうございます。 未入力 スグラム 東京都板機区中台 スポーツ/サッカー チども/共通 スグラム 東京都板橋区中台 住所1 申込確認作業について 数日かかる場合がございますので、 ご了承ください。 未入力 住所2 を講される方の申込情報を入力ください。 ご本人様が受講される方は、ご本人様の情報を入力 未入力 スクール側の承認処理が完了されましたら 実際に利用可能となります。 連絡先TEL1 に会員認証キーをお持ちの方 団体規約について 未入力 UNFAUGUE 2010 「Sgrum」サービスご利用者様 会員該EKEYをご入力頂くこでブライバシーボリ シーにで同意語いたものとします。ご同意面けない 場合、「Sgrum」サービズで活動報告をご覧頂くご とはできません。 くプライバシーボリシー(個人情報保護方針)同意 \*\* 受講者姓/受講者名 🕼 連絡先TEL2 未入力 性別 メールアドレス こちらは 🛛 未入力 生年月日 使用しません

✓ Sgrum利用に同意する

③規約を確認し

同意チェック後次へをタップ

その他の操作方法

▼ 団体規約に同意する

作成したアカウントで同じスクールに通うご兄弟姉妹の登録が可能です。 ※一人目がスクールに承認された後二人目の登録ができます。

②会員新規申込

の項目を入力

備考

郵便番号

住所1

二人目以降のスクール会員の登録方法

①このスクールに新規申込

をタッフ

#### <u>副アカウントの登録方法</u>※同世帯で複数のアカウントの作成が可能です。

Sgrumでは、保護者・会員向けの連絡のやりとりや決済を行う主アカウント1名と 連絡を共有する副アカウントを最大8名まで登録可能です。 同世帯で複数のアカウントを作成し、 お母様、お父様、本人、祖父母、兄弟でクラブの情報を共有できます。

## <u>Sgrumヘルプセンター</u>

Sgrumの操作方法でご不明点等がございましたらご覧くださいませ。

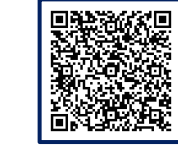

④スクールにて承認作業を行います

※承認されましたら アプリに通知が届きます

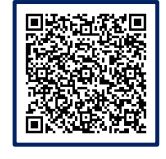

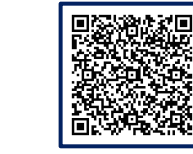

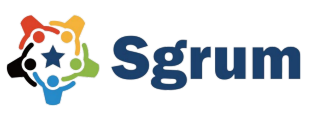

運営会社:株式会社ユーフォリア

<お問い合わせはこちら>

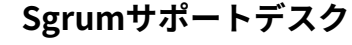

🔀 sgrum\_support@eu-phoria.jp 【

営業時間 10:00~18:00 ※土・日・祝を除く

0120-332-514

戻る

③入力内容を確認後

スクールへの新規会員申込を行う

をタッブ

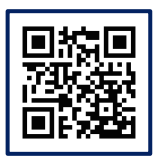

https://sgrum.com/